# **How Students** can Attend Assignment on Mobile **Applications.**

Created by Anil Kumar Nagve

### Login to NLP application

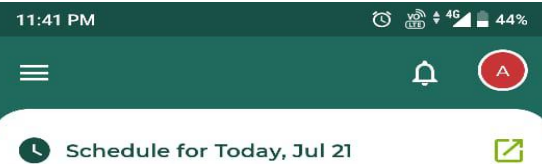

login with NLP applicationby admission number (username and password).

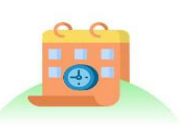

No event planned

😒 School Courses

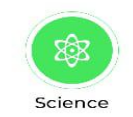

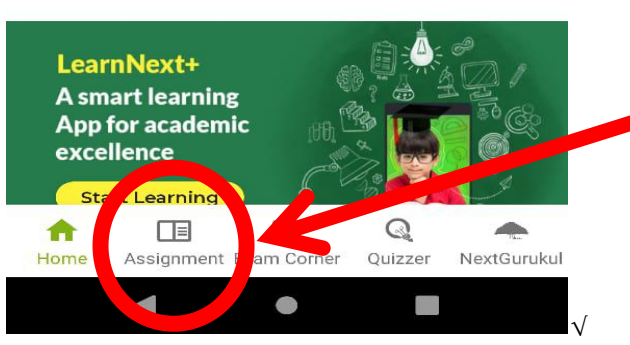

Click on highlighted option Assignment

### Click on Assignment

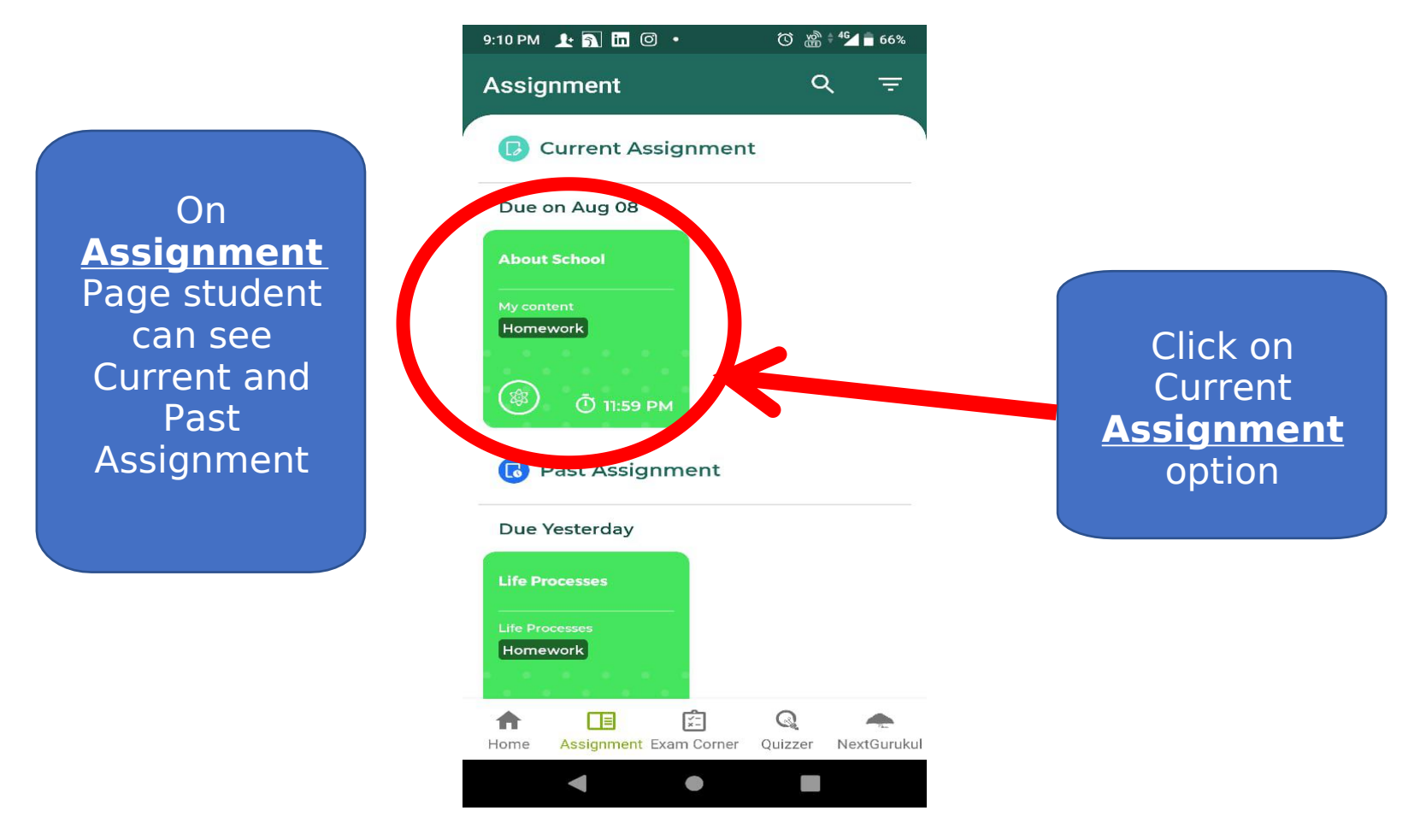

#### Click on Current Assignment

Student can see entire details related to Assignment like status, Resource, Start and end time etc.

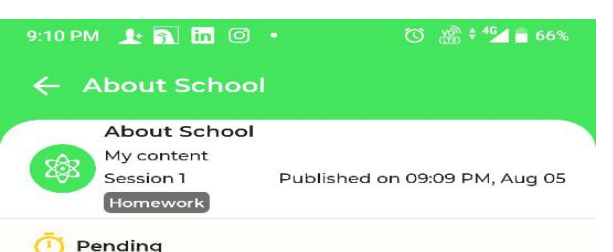

Submission start time : 09:10 PM, Aug 05 Submission end time : 11:59 PM, Aug 08

#### Description

Instructions : explain about your school in homework copy and upload the 2 JPG files ...Show less

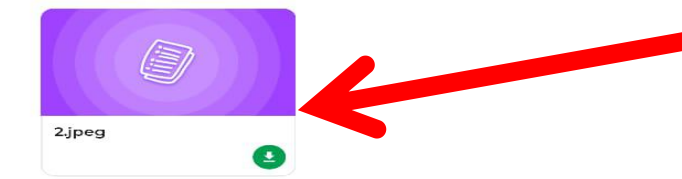

#### Submission

No submissions done Max Files Allowed : 2 Allowed Formats : jpg, pdf, doc, xlsx, jpeg, docx, png, mp4, mp3, ppt, pptx Size Limit For Each File Upload : 100 MB Use record feature to upload videos at lower file size. Student can check resource added by teacher

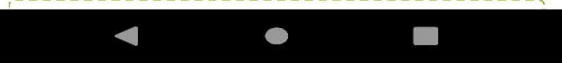

### Click on Current Assignment

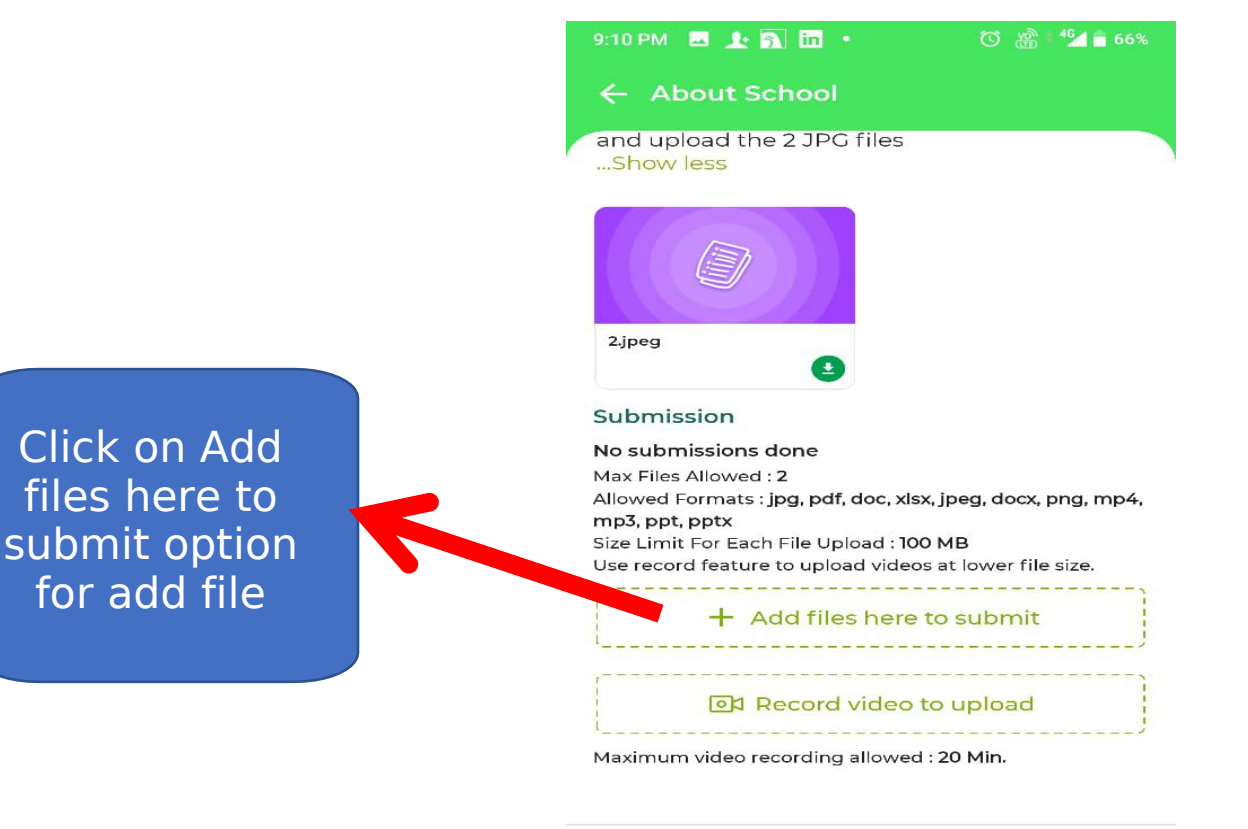

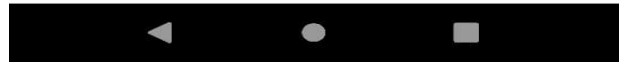

#### Click on submit options

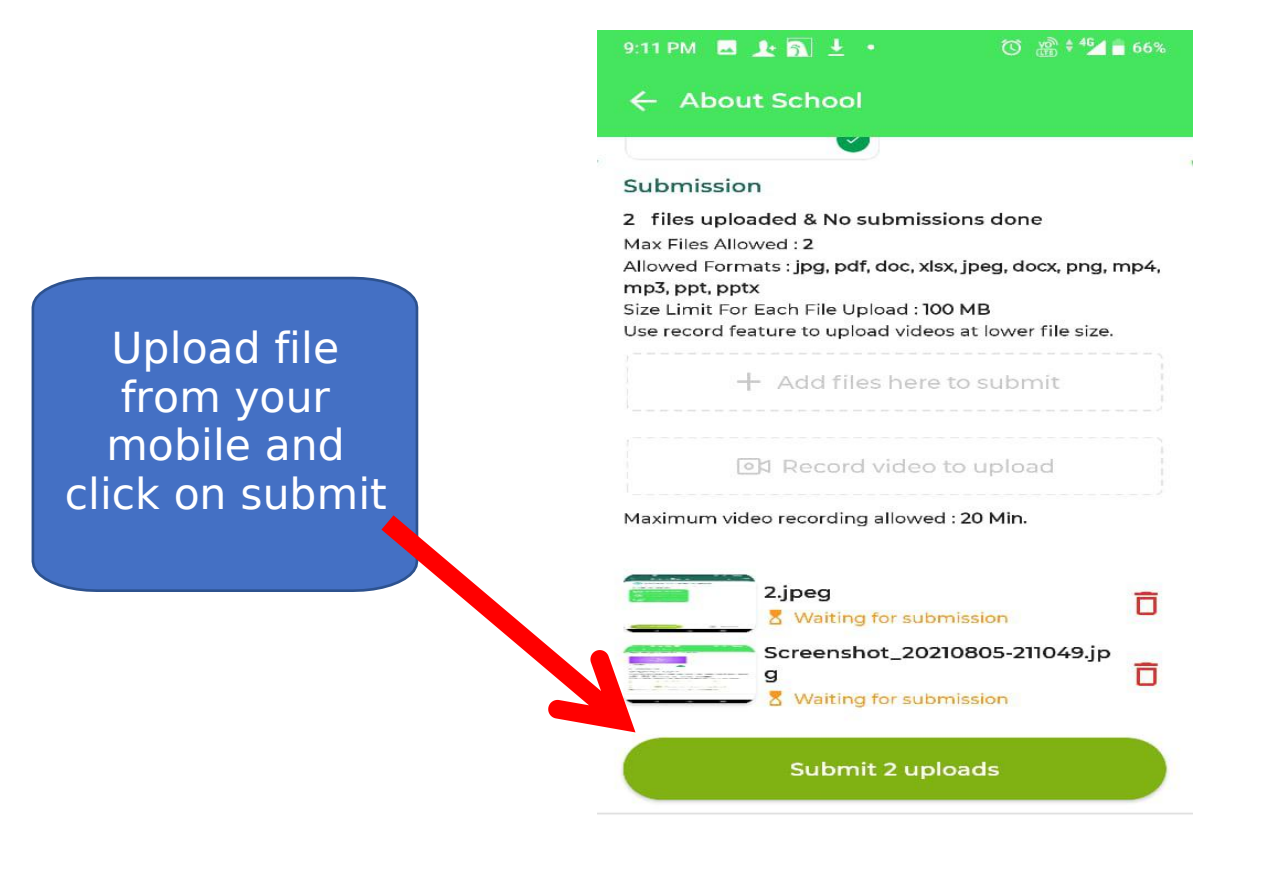

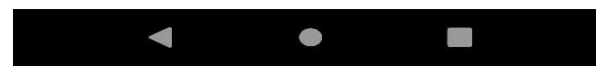

#### Click on confirm to submit Assignments

#### After upload file click on confirm

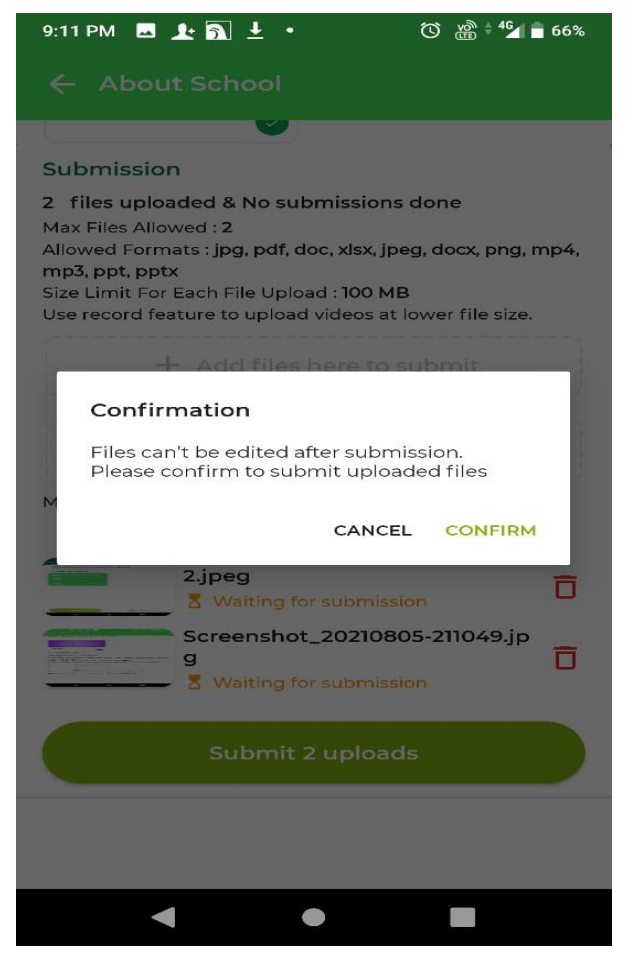

After Confirm file will be submitted

## Assignment submitted by Student.

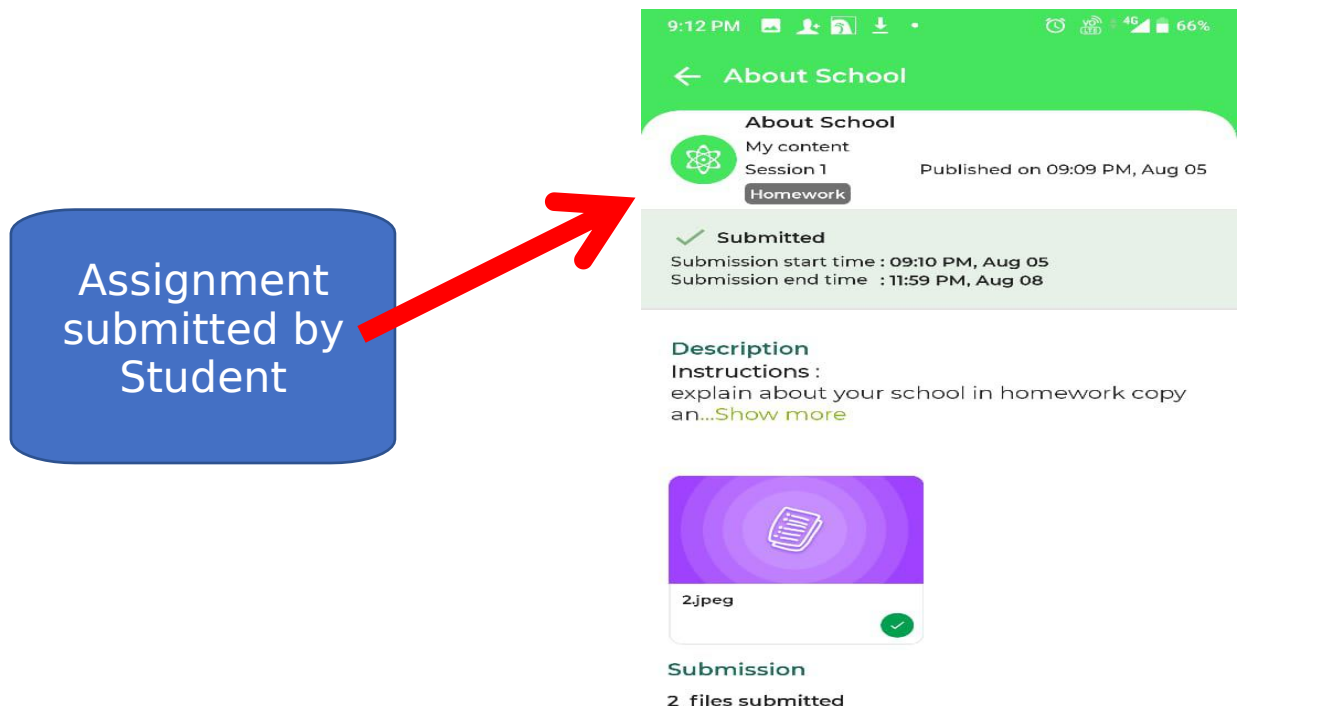

2 Thes submitted Max Files Allowed : 2 Allowed Formats : jpg, pdf, doc, xlsx, jpeg, docx, png, mp4, mp3, ppt, pptx Size Limit For Each File Upload : 100 MB Use record feature to upload videos at lower file size.

< ● ■

#### Student can see teacher feedback.

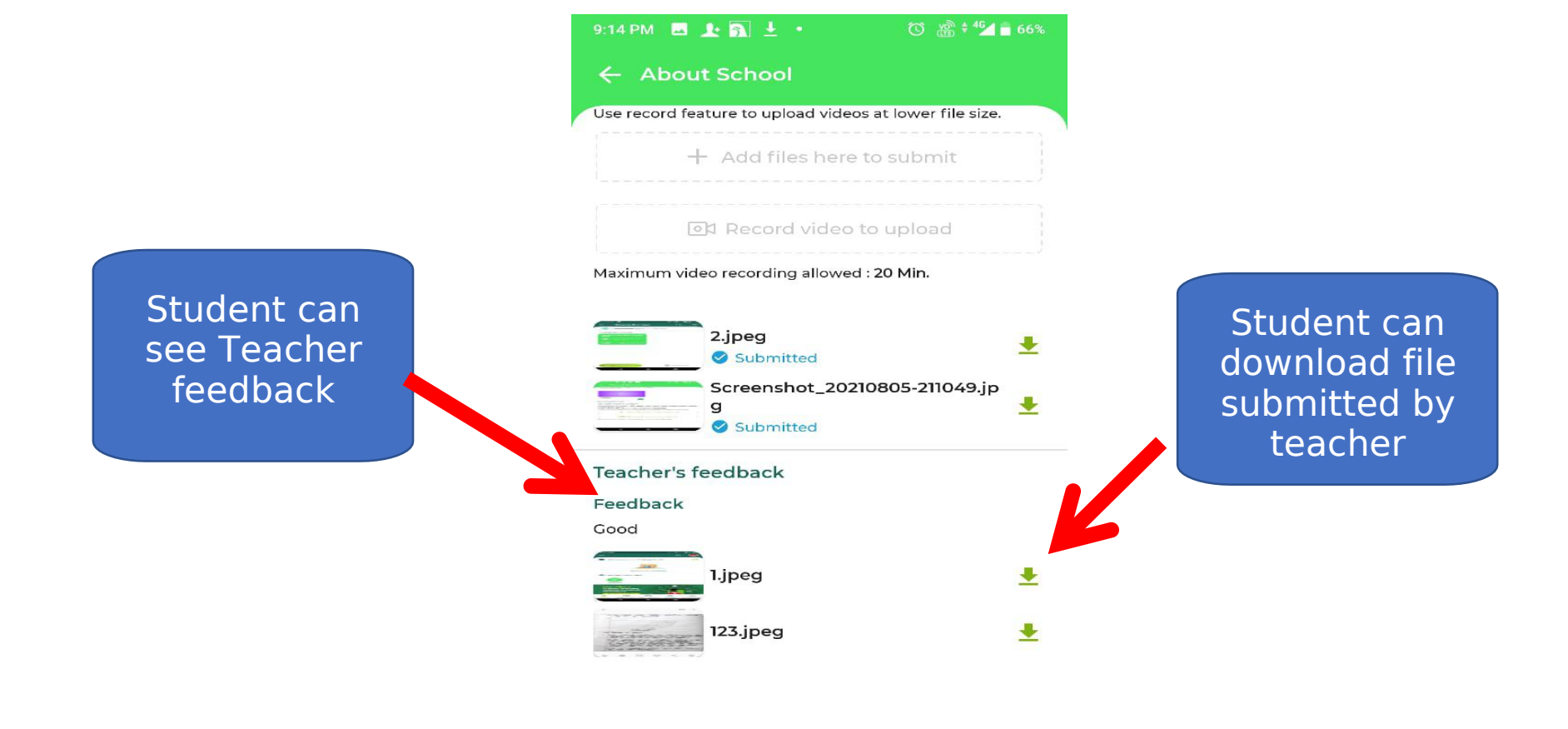

< ● ■

# **Congratulations**!! Assignment Submitted <u>successfully</u> by Student.